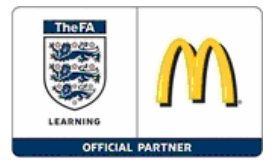

## How to... apply and book on FA Learning National Courses

## Stage 1: Applying to enrol onto a Course

**Step 1:** Go to <u>https://eventspace.thefa.com/FALearning</u> or <u>www.TheFA.com/FALearning</u> and click on the National Courses link on the right hand channel.

In order to enrol onto a FAL National Course you must firstly apply on the appropriate 'Approval' course by entering your login details.

**Step 2:** Scroll to the bottom of the page of the course you wish to apply for and enter your FA Number (FAN) and Password and click the Login button.

| FA Number                                   | 1552178 |  |
|---------------------------------------------|---------|--|
| Password                                    | •••••   |  |
| Don't have a FAN number?<br>Forgot password |         |  |
|                                             | Login   |  |

If you are a League Official, Club Official, Referee, Coach and/or Player it is extremely likely you have a FAN already. Please email GetOnline@TheFA.com with your name, date of birth and address and your FAN and password will be emailed to you. You can also register for a FAN at www.TheFA.com/FAN

**Step 3:** If you log in details are correct you will now be logged into the FA Learning Course booking system.

**Step 4:** Scroll to the bottom of the screen and enter all the enrolment details which are displayed. The fields marked as <sup>\*</sup>, must be entered.

| Title                                                                                                    | Mr 🗸 *                 |  |
|----------------------------------------------------------------------------------------------------|------------------------|--|
| First Name                                                                                                    | Enter First Name *     |  |
| Last Name                                                                                                    | Enter Last Name *      |  |
| Date of Birth                                                                                                    | Enter DOB *            |  |
| Gender                                                                                                    | Male 💙 *               |  |
| Address Line 1                                                                                                    | Enter Address *        |  |
| Address Line 2                                                                                                    |                        |  |
| Address Line 3                                                                                                    |                        |  |
| City / Town                                                                                                    | Enter Address *        |  |
| Postal Code                                                                                                    | Enter Post Code *      |  |
| Country                                                                                                    | Enter Address          |  |
| Day Phone Number                                                                                                    | Enter Contact Detail * |  |
| Evening Phone Number                                                                                                    | Enter Contact Detail * |  |
| Mobile Phone                                                                                                    | Enter Contact Detail * |  |
| E-mail                                                                                                    | Enter Email Address *  |  |
| Ethnic Background                                                                                                    | ♥                      |  |
| Disability                                                                                                    | ✓                      |  |
| Applicants are reminded that enrolling onto the approval stage does not guarantee a place on<br>the course. Tick here to accept that you have read this requirement* |                        |  |

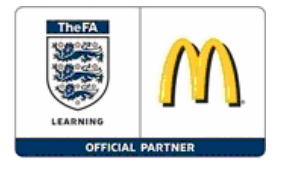

If you wish to enrol more than one person click the Add new participant button.

Click the Enrol button once you have finished entering your application form(s).

**Step 5:** You will have now have been enrolled onto the Approval stage of the course you wish to enrol onto. The FA Learning Team will need to check your prerequisites for this course.

## Stage 2: Booking your Place

Once The FA Learning Team have checked you hold the required pre-requisite(s) approved, FA Learning will email you the online course enrolment form to complete with payment by credit or debit card which will secure your place on your chosen course.

**Step 1:** Click on the course link contained in your approval email. This will take you to the course booking form.

**Step 2:** Scroll to the bottom of the page of the course and enter your FA Number (FAN) and Password and click the Login button.

**Step 3:** Scroll to the bottom of the screen and enter all the enrolment details which are displayed. The fields marked as <sup>\*</sup>, must be entered.

| Title                | Mr 💌 *                 |
|----------------------|------------------------|
| First Name           | Enter First Name *     |
| Last Name            | Enter Last Name *      |
| Date of Birth        | Enter DOB *            |
| Gender               | Male 💉 *               |
| Address Line 1       | Enter Address *        |
| Address Line 2       |                        |
| Address Line 3       |                        |
| City / Town          | Enter Address *        |
| Postal Code          | Enter Post Code *      |
| Country              | Enter Address          |
| Day Phone Number     | Enter Contact Detail * |
| Evening Phone Number | Enter Contact Detail * |
| Mobile Phone         | Enter Contact Detail * |
| E-mail               | Enter Email Address *  |
| Ethnic Background    | ×                      |
| Disability           | ▼                      |

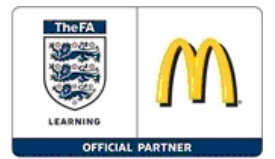

**Step 4:** Click the **Enrol** button once you have finished entering your enrolment details.

Step 5: To complete your enrolment fill out your card details and click the

Enrolment button. If you wish to pay by cheque you must fill out a paper application form, available on <u>www.TheFA.com/FALearning</u> and return to FA Learning National Courses, The Football Association, 25 Soho Square, London, W1D 4FA. All cheques are to be made payable to 'FA Learning Ltd'.

| Please enter your card details below.      |            |  |
|--------------------------------------------|------------|--|
| Order ID                                   | 191864     |  |
| Total                                      | GBP 90.00  |  |
| Card type                                  | VISA       |  |
| Card number *                              |            |  |
| Start date                                 | 💙 💙        |  |
| Issue number                               |            |  |
| Expiry date *                              | 1 🔽 2008 🛩 |  |
| Security code *                            |            |  |
|                                            | Enrolment  |  |
| DELTA MasterCard                           |            |  |
| MasterCard.Verified by<br>SecureCode. VISA |            |  |

**Step 6:** If payment is successful the confirmation, including your confirmation number will be displayed on screen which you can print off.